## **Clicker Information for Students**

"Clickers", or more technically TurningPoint Response Card XR, may be purchased at the Kent State University Bookstore, surrounding bookstores, or online <u>Turning</u> Technologies store and enter the school code SUQ5 when prompted

Approximate cost: \$45

Inside the box you will find your clicker. It will probably have a plastic cover protecting the face, and a plastic "pull-tab" protecting the battery. To "activate" the device, you will need to pull the plastic tab out of the battery cover on the back.

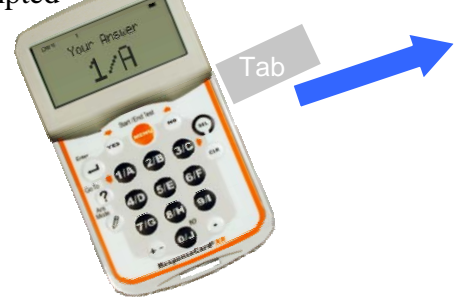

**ResponseWare:** a faculty member may provide you the option of use Responseware that utilizes an alternative web-enabled device (i.e., phone, laptop, iPad). Apps may be downloaded free by searching TurningTechnologies for Blackberry & Apple products. You will need to purchase a license online from <u>Turning Technologies store</u> (<u>https://store.turningtechnologies.com</u> enter the school code <u>SUQ5</u> when prompted) and enter code in the "Turning Point KeyPadEntry" link following directions below.

## "Clicker" Registration

Register your clicker by logging into Flashline at: http://flashline.kent.edu

- Enter your username (first part of your KSU email) and password
  - Example: jdoe@kent.edu
  - User Name: jdoe
- Click on "My Courses"
- Go to "Vista Single Sign On"

| CULE®RATE CENTENNUM<br>WEICOME to<br>My Account<br>Content Layout<br>You are currently logged in. |                                                                                                    |  |
|---------------------------------------------------------------------------------------------------|----------------------------------------------------------------------------------------------------|--|
| My Courses Student Tools                                                                          | Library Student Career Path My HR My Action Items                                                                                                    |  |
| Tools & Research                                                                                  | Announcements                                                                                                    |  |
| Access Vista<br>Vista Single Sign On - no need to log in<br>again!                                | Note: Beginning this summer, Kent State will upgrade the Black<br>management system. The upgrade, while similar to the previou<br>and appearance changes. Faculty members are encouraged to<br>workshop outlining what's new in the upgraded version. To lea<br>http://elearning.kent.edu. |  |
| Research Tools                                                                                    | My Courses                                                                                                    |  |
| Academic Success Center<br>Catalog - Graduate<br>Catalog - Undergraduate                          | My Courses<br>August 7, 2009                                                                                                    |  |
| Free Seminars<br>Microsoft Agreement                                                              | Course Schedule for: Spring 2008 💌                                                                                                    |  |

- Scroll down the page, if necessary, to view the "External Course" section.
- Click on the "Turning Point KeyPadEntry" link

| My Role: Student                                                                                                    | Lockdown Browser Download<br>Scantron Upload                                                                                                    |
|----------------------------------------------------------------------------------------------------|----------------------------------------------------------------------------------------------------|
| Crosslisted Courses - MKTG - CO MARKETING - Imarks 200910   Section Instructor: Lawrence Mr My Role: Section Designer/Sec   My Role: Section Designer/Sec Instructor   EMBA - EMBA Faculty Hom ge   Section Instructor: Robert / pf, Joan Janosko My Role: Student | Who's Online<br><u>MARKETING - MKTG-25010-</u><br><u>002-200980</u> (11)<br><u>DESTINATION KENT STATE FY</u><br><u>- US-10</u> (1)<br>CONSUMER BEHAVIOR - MKTG |
| External Courses                                                                                                    | 35035-010-200960 (7)<br>Vista Resources and Materials<br>Training Material +                                                                                   |
| Scholar Home                                                                                                    | Respondus+Lockdown Browser<br>(57)                                                                                                    |
| Scholar Course Home                                                                                                    | Crosslisted Courses - MKTG -<br>25010 MARKETING - Imarks<br>200910 (13)                                                                                        |

- back of the clicker (under the UPC code bars, only zero, never 'O').
  - Example Device ID: 0564E6
  - Or, enter your Responseware License number, if purchased

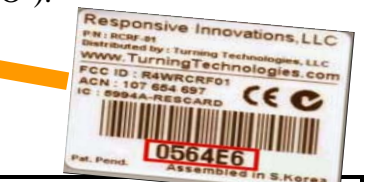

Please enter your Response Device ID in the field provided below. Tracking of these IDs is essential for proper grading of classroom quizzes and participation, so please be sure to copy the ID exactly as it is written.

## Note:

If you are using a ResponseCard, the ID can be found on the back of the card, where it is the 6 characters directly below the barcode.

| Response Device ID:                             | Then press<br>Submit |
|-------------------------------------------------|----------------------|
|                                                 |                      |
| Your currently registered Response Device ID is | Submit Cancel        |

## Upon successful registration, the website will display "Keypad Successfully Added"